# **VICOM Diners Online Prepayment System**

© 2020 – VICOM Ltd

# How to Use VICOM Diners Online Prepayment

# Step #1 VICOM Page

- a. Go to VICOM url: http://www.vicom.com.sg
- b. Select Menu -> Our Services > Vehicle Inspection -> VICOM Diners Online Prepayment

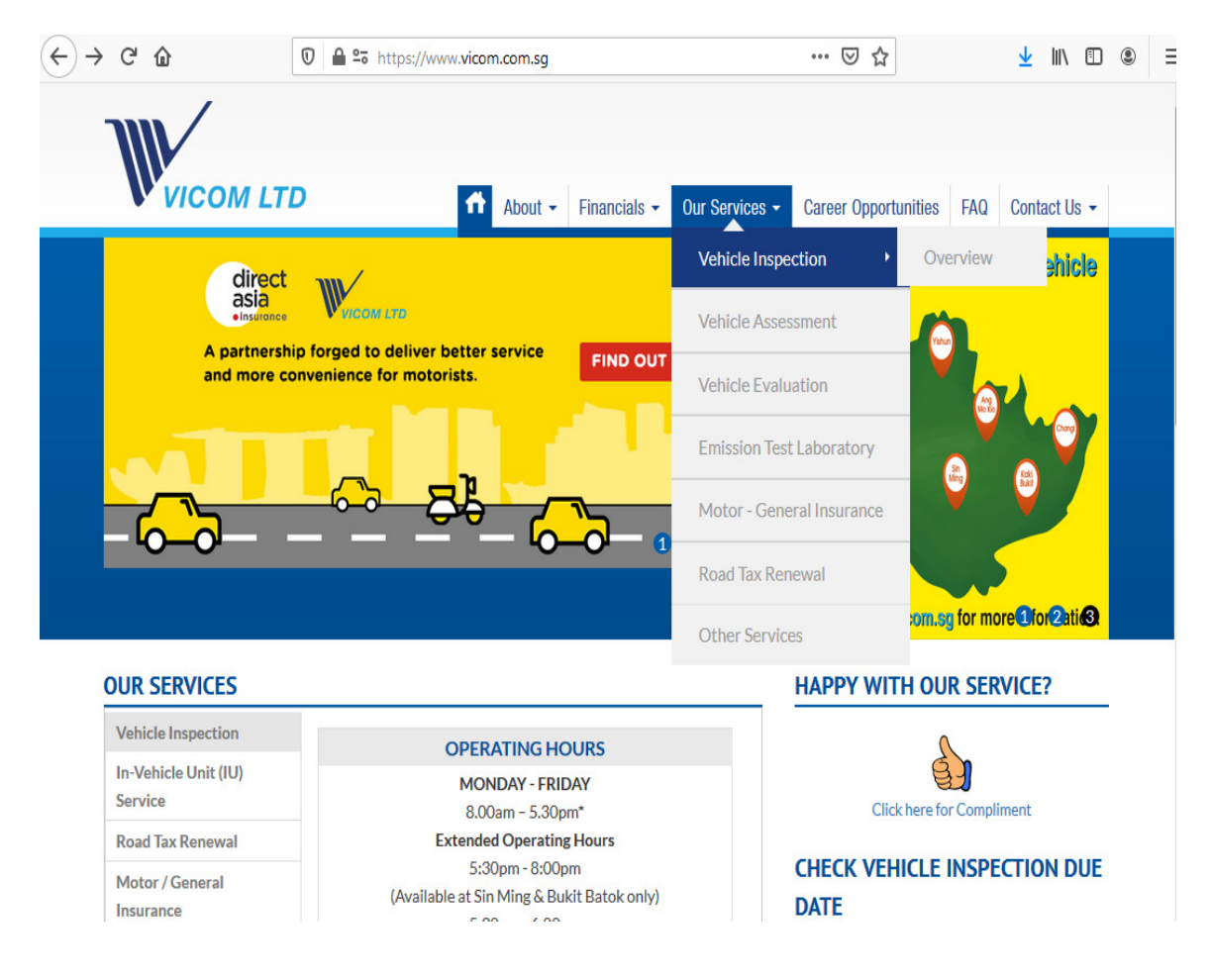

# Step #2 VICOM Diners Online Prepayment Page

a. Select <u>Pay Inspection Services</u> to proceed or click on the menu Pay Inspection Services.

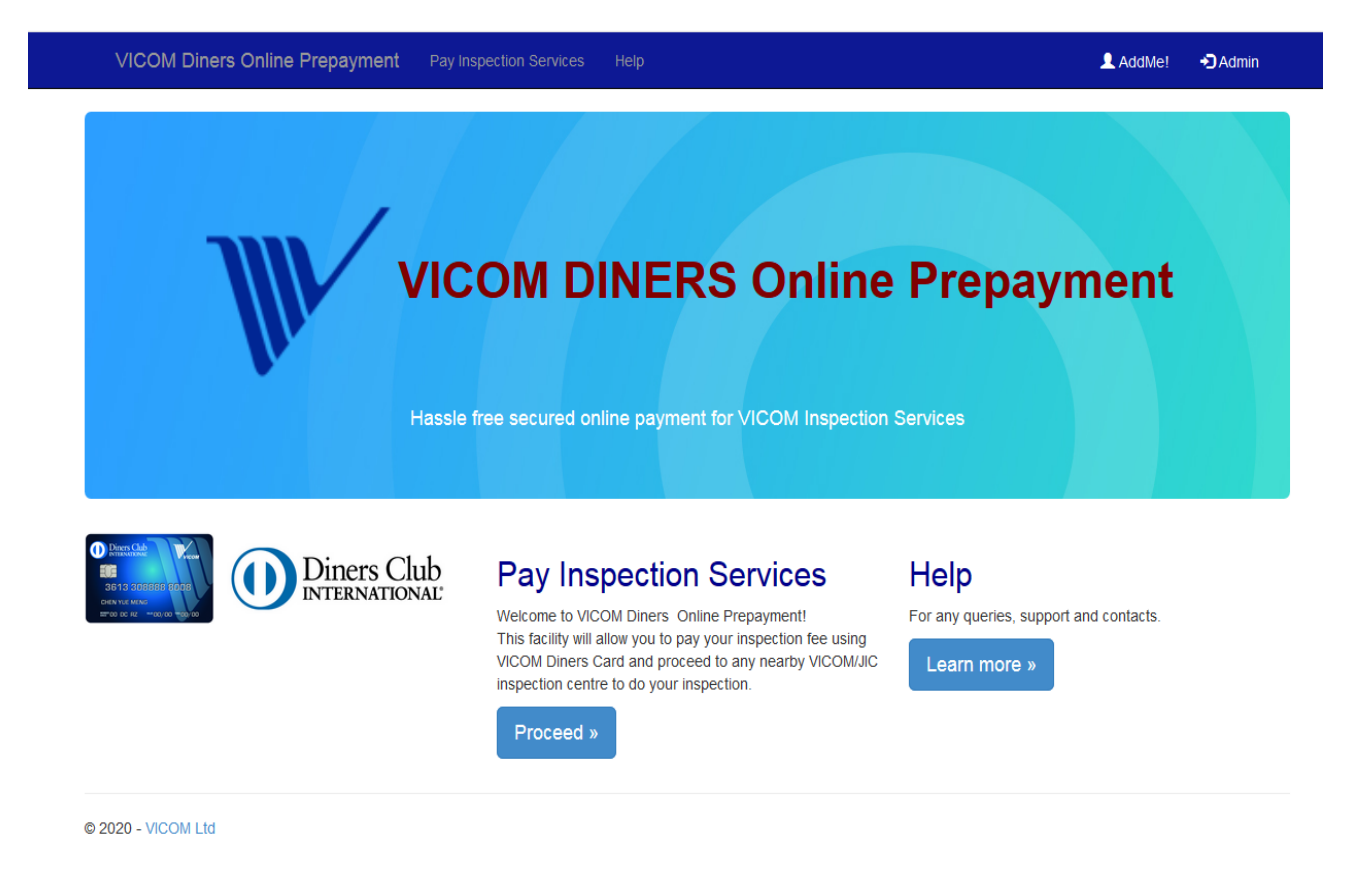

### Step #3 Vehicle Key-In Page

- a. Key-In the vehicle plate number.
- b. Click <u>Check Vehicle</u> button to proceed.

| VICOM Diners Online Prepayment Pay Inspection Services Help | L AddMe! | Admin |
|-------------------------------------------------------------|----------|-------|
| Enter the vehicle plate number.                             |          |       |
| FC8590Z                                                     |          |       |
|                                                             |          |       |
| Check Vehicle                                               |          |       |
| © 2020 - VICOM Ltd                                          |          |       |

# Step #4 Vehicle Inspection Services Page

- a. Key-In the the email address to receive the digital receipt.
- b. Tick all the necessary checkboxes of disclaimers and T&C.
- c. Click <u>Proceed</u> button to continue to Diners Payment Gateway Page.

| VICOM Diners Online Prepayment           | Pay Inspection Services | Help | AddMe! | + D Admin |
|------------------------------------------|-------------------------|------|--------|-----------|
| Inspection Payment                       |                         |      |        |           |
| Vehicle Information                      |                         |      |        |           |
| Vehicle Number                           |                         |      |        |           |
| FC8590Z                                  |                         |      |        |           |
| Email Address To Receive Digital Receipt |                         |      |        |           |
| xsherlan@gmail.com                       |                         |      |        |           |
|                                          |                         |      |        |           |
| Payment Information                      |                         |      |        |           |
| Service Group                            |                         |      |        |           |
| Inspection                               |                         |      |        |           |
| Service Type                             |                         |      |        |           |
| Motor cycle - 1st inspection,            |                         |      |        |           |
|                                          |                         |      |        |           |
| SGD 19.26                                |                         |      |        |           |
|                                          |                         |      |        |           |

#### Pay Using:

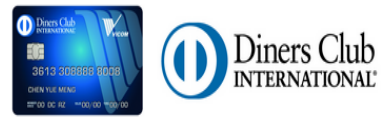

I have read and I agree to the Terms and Conditions of VICOM Diners Online Prepayment.

I understand that the Payment processing is done through Diners Payment Gateway website. I have acknowledged that VICOM is not liable to any issues arising from server connection and system failure, transmission and processing issue in respect on this third party payment website.

# Step #5 Diners Payment Gateway – Card Particulars Page

- a. Key-In the Diners Card Particulars
- b. Check the box to agree to pay the amount according to Diners card Terms & Conditions.
- c. Click the <u>Submit</u> button to receive the OTP and continue.

| Diners Club                                                                                                    |                                        |  |  |  |  |  |  |
|----------------------------------------------------------------------------------------------------|----------------------------------------|--|--|--|--|--|--|
| Merchant Name: VICOM POS Online Payment System<br>(VPOS)<br>Order No: 200110145341470<br>Total Amount: SGD19.26 |                                        |  |  |  |  |  |  |
| Please fill in your inf                                                                                         | ormation below:                        |  |  |  |  |  |  |
| Enter Card Number                                                                                               | 36<br>Enter card number without spaces |  |  |  |  |  |  |
| Expiry date<br>(mm/yyyy)                                                                                        | 01 💌 2020 💌                            |  |  |  |  |  |  |
| CVV2 The 3 digits stated<br>at the back of card                                                                 |                                        |  |  |  |  |  |  |
| 🔲 I agree to pa                                                                                                 | ly the above total amount according    |  |  |  |  |  |  |
| to the card issuer Terms & Conditions                                                                           |                                        |  |  |  |  |  |  |
| Submit                                                                                                    |                                        |  |  |  |  |  |  |
|                                                                                                    | Cancel                                 |  |  |  |  |  |  |
| Please contact our Customer Service Hotline at +65 6571 0128                                                    |                                        |  |  |  |  |  |  |
| for assistance during office hours.                                                                             |                                        |  |  |  |  |  |  |

# Step #6 Diners Payment Gateway – OTP Page

- a. OTP is sent to your registered mobile number assigned to your Card.
- b. Key-in the OTP which is expiring in 3 minutes
- c. Click the <u>Submit</u> button to proceed.

| Diners Club                                                                                                    |
|----------------------------------------------------------------------------------------------------|
| Merchant Name: VICOM POS Online Payment System<br>(VPOS)<br>Order No: 200110145341470<br>Total Amount: SGD19.26<br>Transaction Date: 10/01/2020 14:55<br>Card Number: xxxxxxxxx4127                             |
| SMS containing the One Time Password (OTP)<br>has been sent to your registered mobile phone<br>number xxxx2209<br>Please enter the OTP and click "Submit"<br>to proceed with the authentication of this payment |
| OTP: ySxF                                                                                                    |
| Submit                                                                                                    |
| Cancel                                                                                                    |
| Please contact our Customer Service Hotline at +65 6571 0128<br>for assistance during office hours.                                                                                                    |

# Step #7 VPOS Online Payment - Confirmation Page

- a. Check your email for digital receipt for successful transaction.
- b. Proceed to any nearest VICOM Inspection Centre to have your vehicle inspection

| VICOM Diners Online Prepayment | Pay Inspection Services | Help | 👤 AddMe! | + D Admin |
|--------------------------------|-------------------------|------|----------|-----------|
|--------------------------------|-------------------------|------|----------|-----------|

Your Payment for Inspection Service has been processed successfully! Please proceed to any VICOM Inspection Centre or JIC Inspection Centre to do your Inspection.

#### We have sent a copy of your receipt to your email.

To receive inspection reminders, e-inspection results and promotional rates for motor insurance, sign up now and click the link VSIR-VICOM Solutions for Inspection Requirements

Generated on 10/1/2020 5:14:03 PM For immediate any queries, please contact our VICOM Customer Service HotLine 6458-4555

© 2020 - VICOM Ltd